## How to Register An Account For the Brepols Webshop

## Comment créer un compte pour la boutique en ligne Brepols

## Go to <u>www.brepols.net</u> / Allez à <u>www.brepols.net</u>

1. Click the "Log on" icon on the top right of your screen / Cliquez sur la "Log on" icône en haut à droite de l'écran

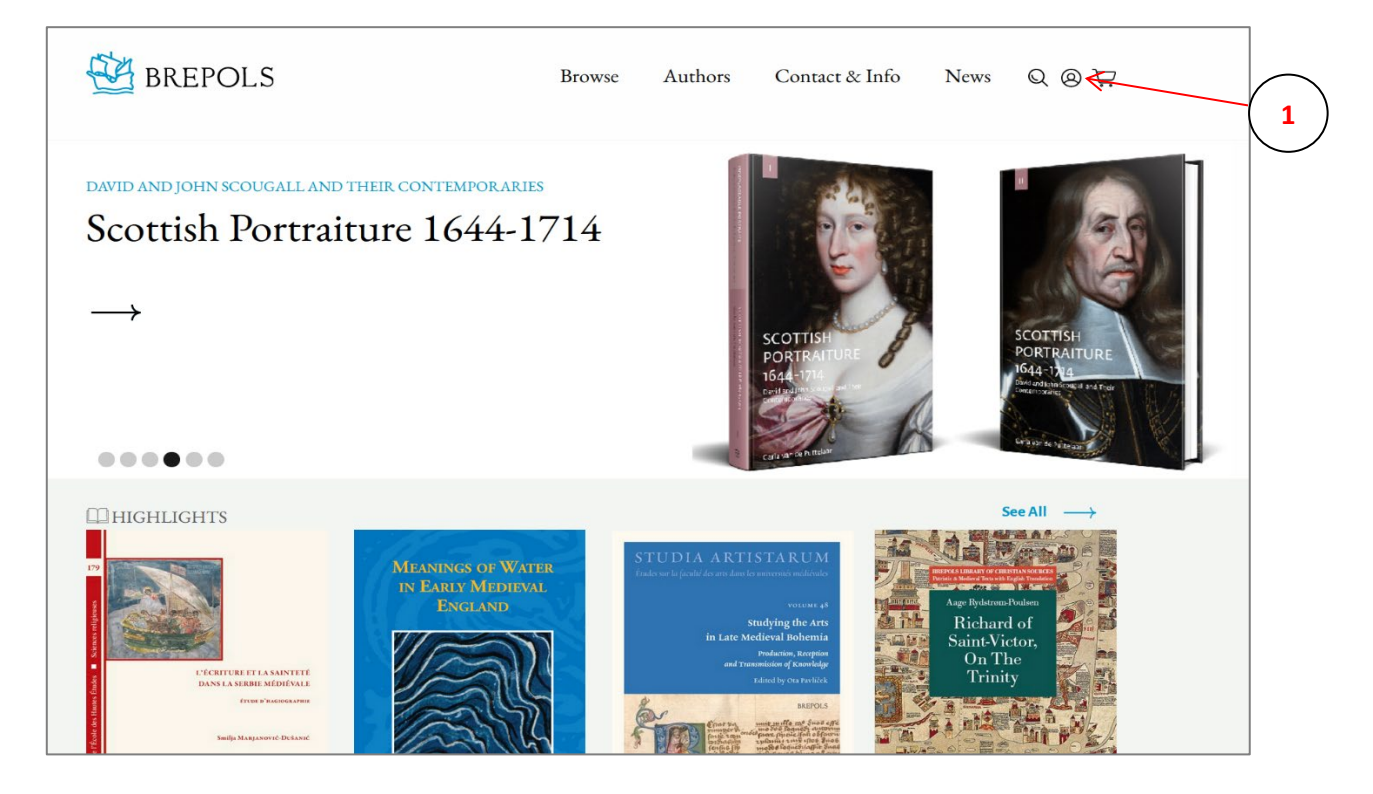

2. Register a new webshop account / Enregistrez un compte pour la boutique en ligne

|                                                                                                    |                                                                                                    |                                                                                                    |                             |                        |                      |       |           |  | - |
|----------------------------------------------------------------------------------------------------|----------------------------------------------------------------------------------------------------|----------------------------------------------------------------------------------------------------|-----------------------------|------------------------|----------------------|-------|-----------|--|---|
| BREPOLS                                                                                            |                                                                                                    |                                                                                                    | rowse                       | Authors                | Contact & Info       | News  | Q @ ₽     |  | 4 |
|                                                                                                    | E-MAIL<br>Forgot your password? Rese                                                                | L                                                                                                    | Ogin<br>PASSWC<br>Login     | DRD                    | Create new account — | •     |           |  |   |
| HKOWSE<br>Full Catalogue<br>Series, Journals & Databases<br>Forthooming<br>Highlights<br>Publicity | ALTHORS<br>Publishing with Brepols<br>Edisorial Team<br>Open Access<br>Ethics<br>Edisorial Partners | CONTACT & INFO<br>Orders & Sales<br>For Librarians<br>Address Book<br>Our Locations<br>Admust Repole<br>Rights & Permissions<br>We bakes & Imprints<br>Jobs | NRWS<br>Latest I<br>Confere | News<br>ences & Events |                      | FOLLO | ow us 👔 💌 |  |   |
|                                                                                                    |                                                                                                    |                                                                                                    |                             |                        |                      |       |           |  |   |

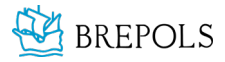

www.brepols.net

## 3. Create an account / Créez un compte en ligne

- A) Fill in your e-mail address / Complétez votre adresse e-mail
- B) Choose a password an confirm it / Choisissez et confirmez un mot de passe
- C) If possible, fill in your personal customer number to upload your existing account details Si possible, entrez votre numéro de client personnel afin de relier votre compte à vos coordonnées existantes

| Create an account                                                                                                    |                                                                                                    |  |  |  |  |  |  |
|----------------------------------------------------------------------------------------------------|----------------------------------------------------------------------------------------------------|--|--|--|--|--|--|
|                                                                                                    |                                                                                                    |  |  |  |  |  |  |
| To create an account, please prov<br>information or data can be ma                                                                                      | To create an account, please provide us with the following information. Further<br>information or data can be managed after your account has been activated.      |  |  |  |  |  |  |
| E-MAIL <sup>1</sup>                                                                                                    | E-MAR <sup>2</sup>                                                                                                    |  |  |  |  |  |  |
| your-email@mailclient.com                                                                                                    | your-email@mailclient.com                                                                                                    |  |  |  |  |  |  |
| This must be a valid e-mail address. You need access to this address to                                                                                 | This must be a valid e-mail address. You seed access to this address to activate your account.                                                                    |  |  |  |  |  |  |
| PASSWORD*                                                                                                    | CONFIRM PASSWORD*                                                                                                    |  |  |  |  |  |  |
|                                                                                                    |                                                                                                    |  |  |  |  |  |  |
| Passwords must be at least six characters long and contain both mum                                                                                     | bers and letters.                                                                                                    |  |  |  |  |  |  |
| (*) Required fields                                                                                                    | (*) Required fields                                                                                                    |  |  |  |  |  |  |
|                                                                                                    |                                                                                                    |  |  |  |  |  |  |
|                                                                                                    |                                                                                                    |  |  |  |  |  |  |
| Optional: Link your existing customer                                                                                                    | number to your webshop account                                                                                                    |  |  |  |  |  |  |
| CUSTOMER NUMBER                                                                                                    |                                                                                                    |  |  |  |  |  |  |
|                                                                                                    |                                                                                                    |  |  |  |  |  |  |
| Hypora are already registered as a customer with disciple Publishers, we<br>surplue here. Thus constant or exercise is period on our transions. The co- | e rezonneset to Tini your account to keep al your preferences. To do to, please add your customer<br>autoner number cassat he conditional with a partner surdise: |  |  |  |  |  |  |
| PARTNER NUMBER                                                                                                    |                                                                                                    |  |  |  |  |  |  |
|                                                                                                    |                                                                                                    |  |  |  |  |  |  |
| If you see already registered as a portner with Toropole Publishers, we<br>number here. This cannot be considered with a castoner number.               | necommend to link your account to keep all your preferences. To do so, pieces addyour partner                                                                     |  |  |  |  |  |  |
|                                                                                                    | Next step                                                                                                    |  |  |  |  |  |  |
|                                                                                                    |                                                                                                    |  |  |  |  |  |  |
| By requesting an account, you are                                                                                                    | ree to our Privacy Policy and our Terms and Conditions.                                                                                                    |  |  |  |  |  |  |
| -)                                                                                                    |                                                                                                    |  |  |  |  |  |  |
|                                                                                                    |                                                                                                    |  |  |  |  |  |  |
|                                                                                                    |                                                                                                    |  |  |  |  |  |  |

- D) Possibly you might have to answer an additional security question / Il se peut que vous deviez répondre à des questions de sécurité supplémentaires
- E) You will receive an e-mail to activate your account. Click the activation link inside within 48 hours / Un e-mail de confirmation contenant un lien hypertexte que vous devrez suivre pour finaliser votre inscription vous sera envoyé dans les 48 heures

| Your account has been created!                                                                                                    |   |  |  |  |  |  |  |  |
|----------------------------------------------------------------------------------------------------|---|--|--|--|--|--|--|--|
| An activation e-mail has been sent to your account address. To start using your account, use the activation link sent to your e-mail address.                                                                                                    |   |  |  |  |  |  |  |  |
| Dear Customer,<br>Thank you for registering with Brepols Publishers' webshop. To start using your account, you must first                                                                                                    |   |  |  |  |  |  |  |  |
| To protect your privacy, this activation request is only temporarily valid.<br>If you did not request an account and this e-mail was sent in error, please contact us. You can find our contact details on the Brepols website: https://www.brepols.net | E |  |  |  |  |  |  |  |

- F) Your details and settings will automatically be linked to your webshop account / Vos détails et vos paramètres seront automatiquement liés à votre compte en ligne
- G) Now you can simply log in with your e-mail address and personal password /
  Il suffit maintenant de vous connecter en utilisant votre adresse e-mail et votre mot de passe personnel
- H) You can now start shopping online on the Brepols webshop! / Vous pouvez commencer vos achats en ligne!

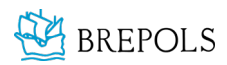